## Employee Manage Absence

|                                                                | Manage Absence                                                                                          |              |           |              |                |                 |             |                 |           |               |                      |
|----------------------------------------------------------------|----------------------------------------------------------------------------------------------------|--------------|-----------|--------------|----------------|-----------------|-------------|-----------------|-----------|---------------|----------------------|
|                                                                | John                                                                                                    | Doe          |           | Empl ID:     |                |                 | I ID:       |                 |           |               |                      |
|                                                                | Job Title: Assistar                                                                                     |              |           | nt Registrar |                |                 | Empl Rcd: 0 |                 |           |               |                      |
|                                                                | Create New Absence Request                                                                              |              |           |              |                |                 |             |                 |           |               |                      |
|                                                                | Leave Balance                                                                                           |              |           |              |                |                 |             |                 |           |               |                      |
| Default last 10<br>requests                                    | Plan Ty                                                                                                 | Plan Type As |           | Balance      | Cu<br>App      | rrent<br>roved  | Cu<br>Endi  | rrent<br>ng Bal | Fu<br>App | ture<br>roved | Future<br>Ending Bal |
|                                                                | Sick                                                                                                    |              | 11/30/202 | 4 21.0       | 0              | 0.00            |             | 21.00           |           | 0.00          | 21.00                |
|                                                                | Vacatio                                                                                                 | n            | 11/30/202 | 4 70.0       | 0              | 0.00            |             | 70.00           |           | 0.00          | 70.00                |
|                                                                | Last 10 Requests Find   View All   First (1-5 of 5 (b) Last   Absences Details First (1-5 of 5 (b) Last |              |           |              |                |                 |             |                 |           |               |                      |
| New pending requests<br>can now be updated<br>and resubmitted. | Action                                                                                                  | Abse<br>Type | nce       | Status       | FMLA/<br>Other | Start [         | Date        | End Da          | ite       | Hours         | Trans Nbr            |
|                                                                | Update                                                                                                  | Annu         | ial -     | Submitted    | FMLA           | 12/02           | /2024       | 12/04/2         | 2024      | 24.00         | 30604                |
|                                                                | Delete                                                                                                  | Sick         |           | Approved     |                | 10/02/2024 10/0 |             | 10/02/2         | 2024      | 3.00          | 357692               |
|                                                                |                                                                                                    | Sick         |           | Cancelled    |                | 10/02           | /2024       | 10/02/2         | 2024      | 3.00          | 356792               |
|                                                                | Delete                                                                                                  | Sick         |           | Approved     |                | 09/05           | /2024       | 09/06/2         | 2024      | 16.00         | 352489               |
|                                                                | Delete                                                                                                  | 9 Special    |           | Approved     |                | 08/02/2024      |             | 08/05/          | 2024      | 16.00         | 346310               |

- 'Create New Absence Request' button instead of link
- Last 10 Requests
  - Section now has 2 tabs: Absence and Details
  - o Details tab displays request Start and End Time
  - o Click 'Show all columns' button to view all information at one time
  - Update has replaced *Cancel* as Action Type
    - When **Update** selected, **Absence per Day** section will display
      - User has option to Resubmit or Withdraw request
  - o Absence Type links
    - Leave requested prior to v2.0 will retain old look
    - New leave requests will display in new v2.0 look

NOTE: New Orleans users will still have an Off-Campus Activity section. No changes have been made to this section in v2.0.

## Create New Absence Request

|              | John Do<br>Assistant F                              | e<br>Registrar                    |                                  |                   |                    |
|--------------|-----------------------------------------------------|-----------------------------------|----------------------------------|-------------------|--------------------|
|              | Create a r                                          | new : Absence Reques              | Form ID 306                      | 04 (NEW)          |                    |
|              |                                                     | LS                                | <b>5U H</b> ealth                |                   |                    |
| View absence | Absence Informa                                     | tion                              |                                  |                   |                    |
| balances     |                                                     | View Balances                     |                                  |                   |                    |
|              | *Start Date                                         | 12/02/2024                        | *Start Time                      | 8:00AM            |                    |
|              | *End Date                                           | 12/04/2024                        | *End Time                        | 5:00PM            |                    |
|              | *Absence Type                                       | Annual Leave 🗸                    | Include Weekend                  | No                |                    |
|              | FMLA/Other                                          | FMLA ~                            |                                  |                   |                    |
|              | *Total Hours                                        | 24.00                             | *Hours Per Day                   | 8.00              |                    |
|              | Comment                                             | demo absence request v2           |                                  |                   |                    |
|              | Review                                              | Review reques<br>absences.        | sted                             |                   |                    |
|              | Absence per Day                                     | /                                 |                                  |                   |                    |
|              | Date ≎                                              |                                   | Day 🛇                            | Hours ◇ Holiday ◇ | Detail absence     |
|              | 1     December 2, 2024       2     December 3, 2024 |                                   | Mon                              | 8.00              | requested per day. |
|              |                                                     |                                   | Tue                              | 8.00              |                    |
|              | 3 December 4                                        | 4, 2024                           | Wed                              | 8.00              |                    |
|              | Acknowledgeme                                       | nt                                |                                  |                   |                    |
|              | By clicking the subr                                | mit button, I certify that my abs | sence from duty was for the reas | son noted above.  |                    |
|              | Submit                                              |                                   |                                  |                   |                    |

- View Balances link will access current Sick and Vacation leave balances
  - $\circ$   $\;$  New Orleans users will also see Off-Campus Activity balance  $\;$
- Five (5) fields display on new **Absence Request** form: Start Date, End Date, Absence Type, Start Time and End Time
  - o Once Absence Type is selected, additional fields display that user must complete
  - New **Review** button will be selected once all fields are populated
    - Absence per Day section will display providing summary line of request
    - New Acknowledgement message has been added and states: "By clicking the submit button, I certify that my absence from duty was for the reason noted above."
    - Must click Submit to complete request